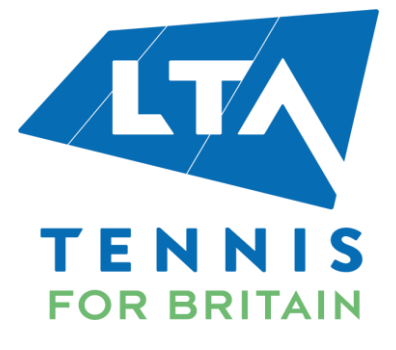

## TICKETING GUIDE FOR ILTSC MEMBERS

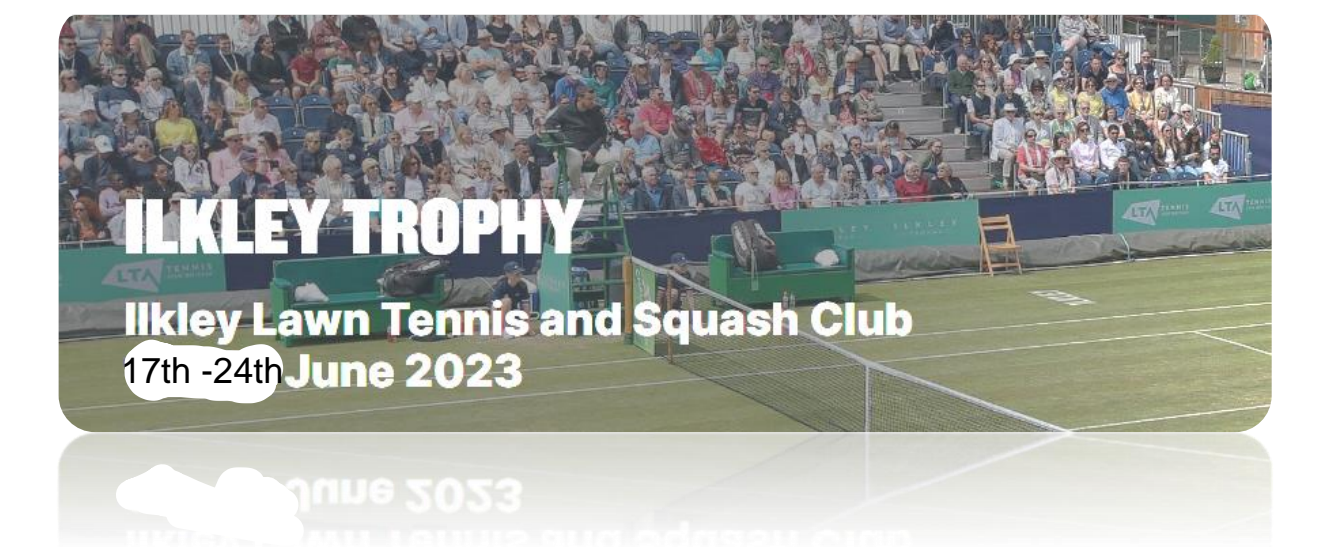

## **ILKLEY TROPHY – Discount**

Following are the instructions for the ILTSC Members to avail their 15% discount for tickets to the ILKLEY TROPHY from 7<sup>th</sup> March, 2023 10:00 am:

- 1. Go to <u>https://tickets.lta.org.uk</u>
- 2. Insert the Discount code: "ILKLEY23" into the text field (as shown below) at the top of the page and click OK.

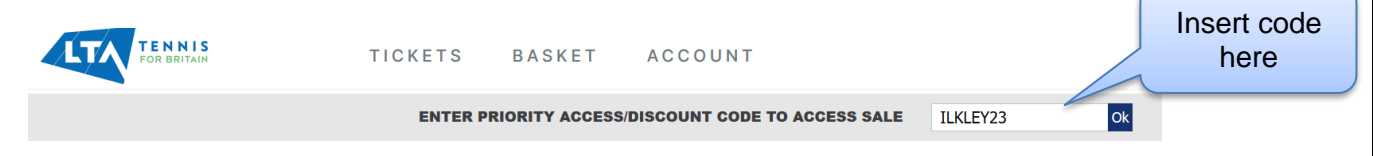

3. Once the access code is entered, Member (s) will be navigated to a screen displaying the events for which they can purchase the tickets:

| E       | event Selection                                                                                                    |
|---------|----------------------------------------------------------------------------------------------------|
|         |                                                                                                    |
|         |                                                                                                    |
|         |                                                                                                    |
| I       | kley Trophy Ground Admission                                                                                                    |
| III     | dey Trophy Ground Admission, Ilkley Lawn Tennis Club                                                                                                    |
| Q       | ualifying                                                                                                    |
| 0       | n Saturday 17th June, entry is free for Qualifying so no tickets are required.                                                                                                    |
| w       | /heelchair Ground Admission                                                                                                    |
| G       | <ul> <li>Should you require a wheelchair ground admission, you can book these online below.</li> </ul> roups & Schools Bookings                                                                                                    |
|         | <ul> <li>Online bookings are limited to nine (9) tickets per person. Should you require to book ten or more tickets, or tickets under our schools offer,<br/>please call our ticketing customer support on 0344 581 1255 (9am-7pm Mon - Fri; 9am-5pm Sat, Sun &amp; Bank Holidays GMT).</li> </ul> |
|         |                                                                                                    |
| I       | kley Trophy Centre Court                                                                                                    |
| III     | dey Trophy Centre Court, Ilkley Lawn Tennis Club                                                                                                    |
| Q       | ualifying                                                                                                    |
| 0       | n Saturday 17th June, entry for qualifying is free so no ticket is required.                                                                                                    |
| w       | /heelchair & Accessible Seating                                                                                                    |
| •       | <ul> <li>If you require ambulant disabled seating (such as ease of access to seating) get in touch with our ticketing customer support on 0344 581<br/>1255.</li> </ul>                                                                                                    |
| G       | <ul> <li>Wheelchair spaces and FOC essential companion seat can be purchased online through the seat map or best available options. You must select the wheelchair tariff before you can select the essential companion tariff. roups &amp; Schools Bookings</li> </ul>                            |
| 0<br>bo | nline bookings are limited to nine (9) tickets per person. If you require 10 or more tickets in our group offer (10% discount), or would like to<br>ook under our schools offer, please call 0344 581 1255 (9am-7pm Mon-Fri; 9am-5pm Sat, Sun & Bank Holidays GMT).                                |
|         | BUY                                                                                                    |
|         |                                                                                                    |

4. Once an event is selected, the member(s) will need to select the day they wish to purchase tickets for:

| Date Selectio             | on                                | Click on "BUY NOW"<br>button to purchase tickets<br>for the specific day you<br>wish to attend |
|---------------------------|-----------------------------------|------------------------------------------------------------------------------------------------|
| Click on a date to choose | e your tickets.                   |                                                                                                |
| June 2023                 |                                   |                                                                                                |
| Sun, 18 Jun - 11:00       | Ilkley Trophy Ground<br>Admission | BUY NOW                                                                                        |
| Mon, 19 Jun - 11:00       | Ilkley Trophy Ground<br>Admission | BUY NOW                                                                                        |
| Tue, 20 Jun - 11:00       | Ilkley Trophy Ground<br>Admission | BUY NOW                                                                                        |
| Wed, 21 Jun - 11:00       | Ilkley Trophy Ground<br>Admission | BUY NOW                                                                                        |
| Thu, 22 Jun - 11:00       | Ilkley Trophy Ground<br>Admission | BUY NOW                                                                                        |

5. After the date has been selected, Member (s) will be able to choose their seats by hovering over the seating map or by clicking on "Select the Best Seat automatically" option as shown below:

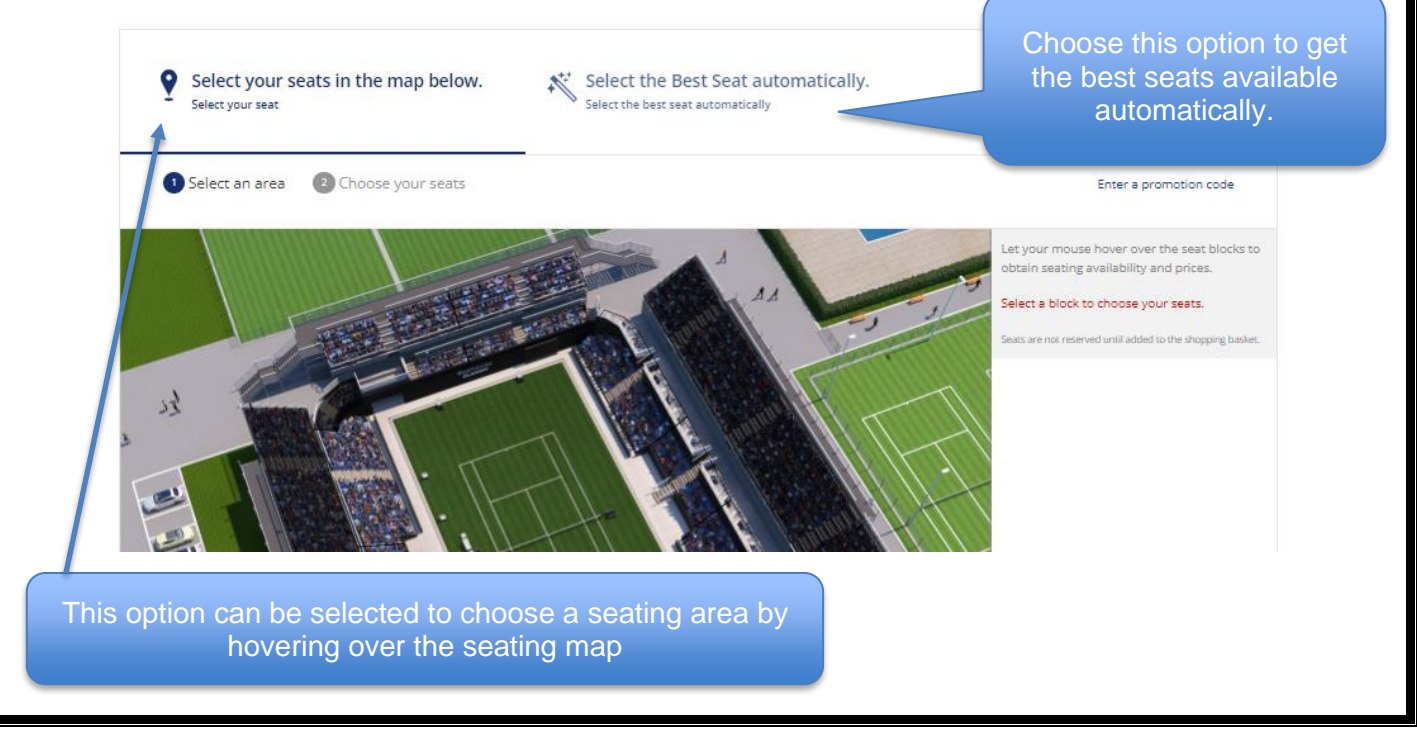

| Seat Selecting Please indicate the nut | <b>ON</b><br>Imber of tickets and the tariff you want for each cate                                               | gory.                                      | After<br>"Select<br>automat<br>insert t<br>tickets r<br>click: " | choosing the<br>the best seats<br>ically" option,<br>he quantity of<br>equired and then<br>add to basket |
|----------------------------------------|----------------------------------------------------------------------------------------------------|--------------------------------------------|------------------------------------------------------------------|----------------------------------------------------------------------------------------------------|
| Seat Category                          | Tariff                                                                                                    | Quantity                                   | Ticket Pr                                                        |                                                                                                    |
| Ground Admission                       | likley Member Adult Discount                                                                                      | 0 🔻                                        | £ 11.00                                                          | £ 0.00                                                                                                   |
|                                        | likley Member Child (5-16) Discount                                                                               | 0 🔻                                        | £7.00                                                            | £ 0.00                                                                                                   |
|                                        | Choose at least 1 item at tariff "llkley Member Adult [<br>Member Child (5-16) Discount" tariff.                  | Discount" within the                       | same seat category in order to benefit                           | : from this "llkley                                                                                      |
| Wheelchair<br>Ground Admission         | Ilkley Member Adult Wheelchair Discount                                                                           | 0 🔻                                        | £ 11.00                                                          | £ 0.00                                                                                                   |
|                                        | Ilkley Member Child (5-16) Wheelchair Discount                                                                    | 0 🔻                                        | £ 7.00                                                           | £ 0.00                                                                                                   |
|                                        | likley Member Essential Companion                                                                                 | 0 🔻                                        | £ 0.00                                                           | £ 0.00                                                                                                   |
|                                        | Choose at least 1 item at tariff "llkley Member Adult V<br>in order to benefit from this "llkley Member Essential | Wheelchair Discount'<br>Companion" tariff. | ' or "llkley Member Child (5-16) Wheel                           | cha r Discount"                                                                                          |
|                                        | Total                                                                                                    |                                            | £ 0.00                                                           | D TO BASKET                                                                                              |

- 6. After the selection of seats for the specific chosen day and clicking "add to basket", the total price of tickets will automatically include the 15% discount. As such, the discount has already been applied.
- 7. Once the Member has selected their tickets for a specific day, they will then be able to check out to continue shopping for more tickets for another day.

|                                         | INIS TICKE                                  | ETS BASKET ACCOUNT                                |                 | Select "B completing   | UY NOW" to the checkout                                                                                                    | progress to process and |
|-----------------------------------------|---------------------------------------------|---------------------------------------------------|-----------------|------------------------|----------------------------------------------------------------------------------------------------|-------------------------|
|                                         | Just Added                                  |                                                   |                 | purchase t             | he already ch                                                                                                    | osen tickets.           |
|                                         | Success<br>2 tickets added to your shopping | basket. You have <b>09:27 minutes</b> to complete | a your order.   |                        | 2 tickets<br>ECT YOUR BASKET<br>£ 22.00                                                                                                    |                         |
|                                         | Ilkley Trophy Ground                        | Admission<br>)<br>Iikley Lawn Tennis Club         | I L K<br>— TROP | <b>L Е Ү</b><br>РНҮ —— | You have<br>09:27 minutes<br>to complete your order.                                                                                         |                         |
|                                         | 2 tickets Ground Admission                  |                                                   | ×               | REMOVE FROM BASKET     |                                                                                                    |                         |
|                                         | Ilkley Member Adult Discount                | Ground Admission - 1 Ticket                       |                 | £ 11.00                | Payment Methods We accept the following                                                                                                    |                         |
|                                         | likley Member Adult Discount                | Ground Admission - 1 Ticket                       |                 | £ 11.00                | payment types and<br>guarantee that your Internet<br>transactions are safe:                                                                  |                         |
|                                         |                                             |                                                   |                 | Amount £ 22.00         | VISA                                                                                                    |                         |
|                                         | CONTINUE SHOPPING                           |                                                   |                 | BUY NOW                | Terms & Conditions     Frequently Asked     Questions     If you are experiencing     any difficulties, please     constrained and addressed |                         |
| elect "CONTINUE<br>tickets for addition | SHOPPING" to b<br>onal/ other days.         | buy                                               |                 |                        |                                                                                                    |                         |

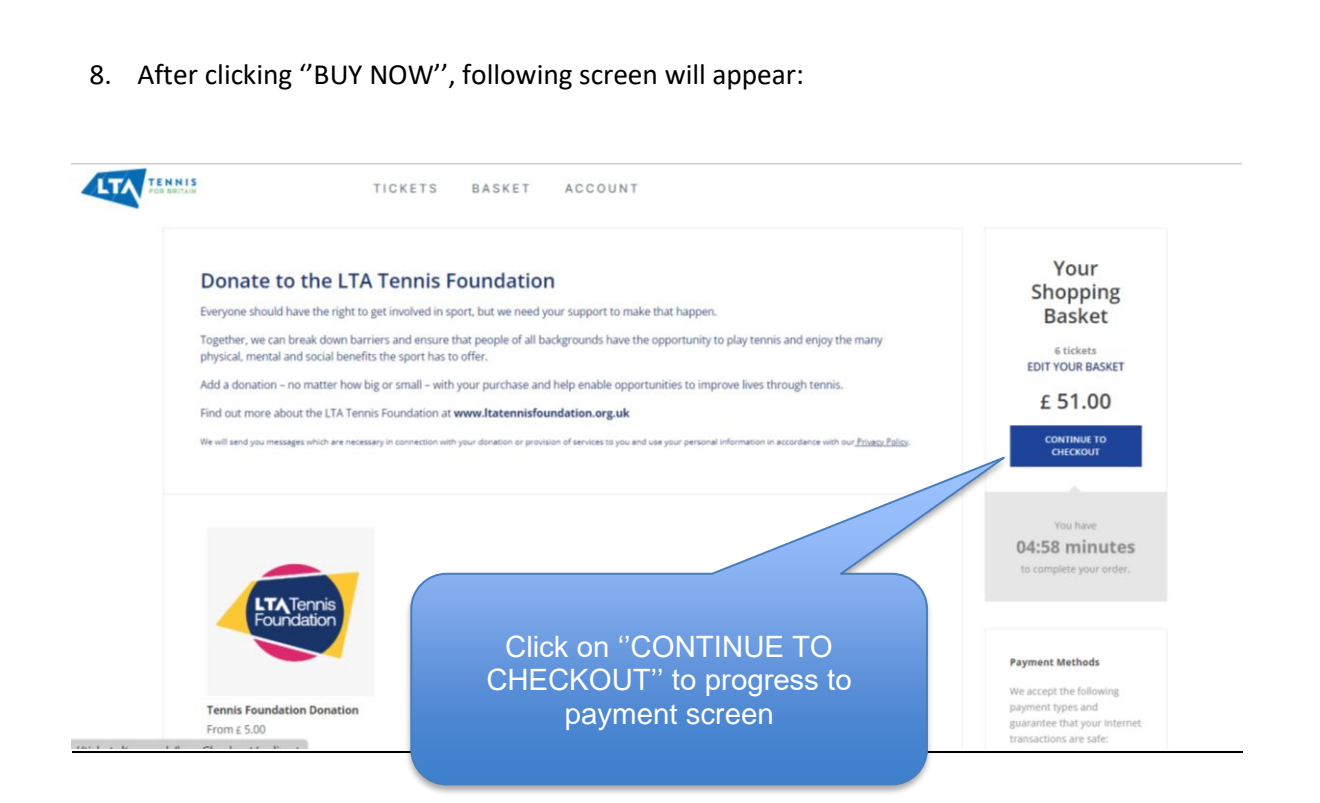

9. Upon selection of "CONTINUE TO CHECKOUT" button, the Member will be navigated to the following payment screen to complete the payment process for the ticket(s) purchase order where they will need to accept the terms and conditions by checking the box as shown below:

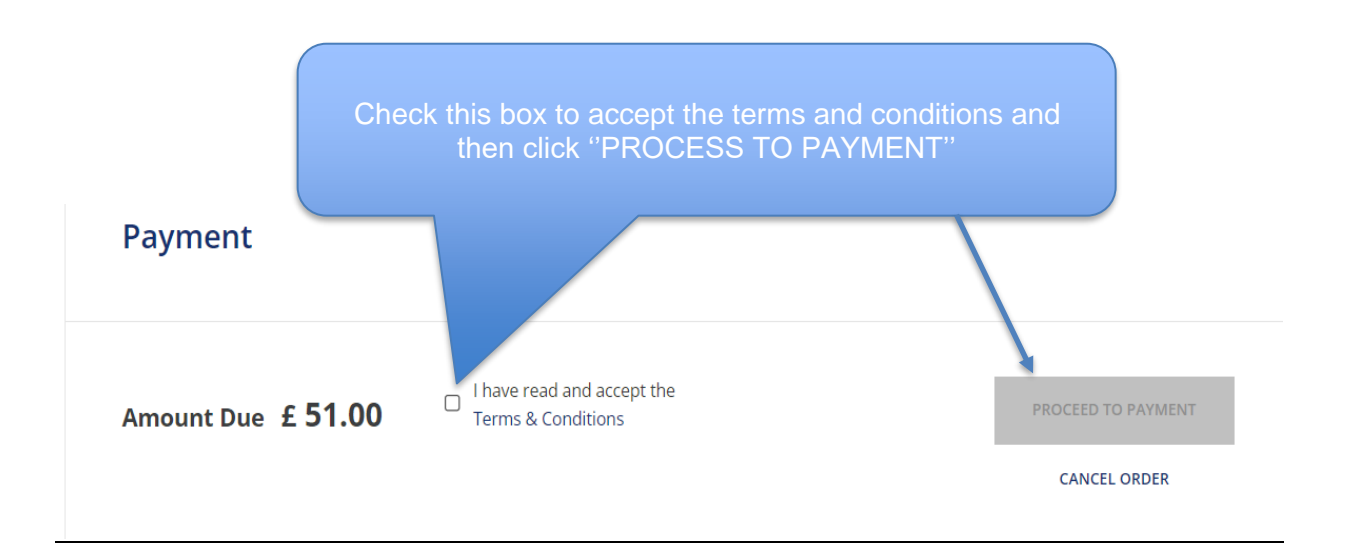

10. After clicking on "PROCESS TO PAYMENT" button, the Member (s) will be navigated to the payment method selection screen as shown below via which they can pay for the tickets through VISA/ Mastercard debit/ credit card:

| 1. Summary   |                      | 2. Payment               | 3. Confirmation          |                                                                                                    |
|--------------|----------------------|--------------------------|--------------------------|----------------------------------------------------------------------------------------------------|
| C            | ue Amount<br>£ 51.00 |                          | Order Number<br>80000652 | Secure Payment<br>The security and<br>confidentiality of your bank<br>details are protected by<br>encryption (SSL). |
|              |                      |                          |                          |                                                                                                    |
| Payment Meth | nods - Ple           | ease select one of the f | ollowing:                |                                                                                                    |
| Payment Meth | nods - Ple           | ease select one of the f | ollowing:                |                                                                                                    |

11. After choosing the relevant payment method, inserting card details and clicking on "PAY NOW" option, the ticket purchase process is complete upon successful transaction.